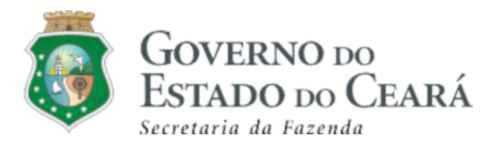

## SISTEMA TRAMITA

# Manual do Contribuinte

Versão 1.0

Sumário

## O que é o sistema Tramita?

O Tramita é um sistema de virtualização desenvolvido na Secretaria da Fazenda do Estado do Ceará para ser utilizado em qualquer computador conectado à internet utilizando certificação digital após instalar o componente Lacuna Web PKI para que o mesmo faça a leitura desse certificado. O sistema tem como objetivo facilitar a comunicação do Contribuinte com a Sefaz permitindo o acompanhamento de suas solicitações por meio online trazendo transparência quanto as movimentações e documentações em seus processos.

#### Como acessar?

O acesso funciona através do site da Sefaz seguindo passo a passo no menu Serviços > Mais Utilizados > Tramita.

O sistema direcionará para tela de login do sistema Tramita. Como mostra abaixo:

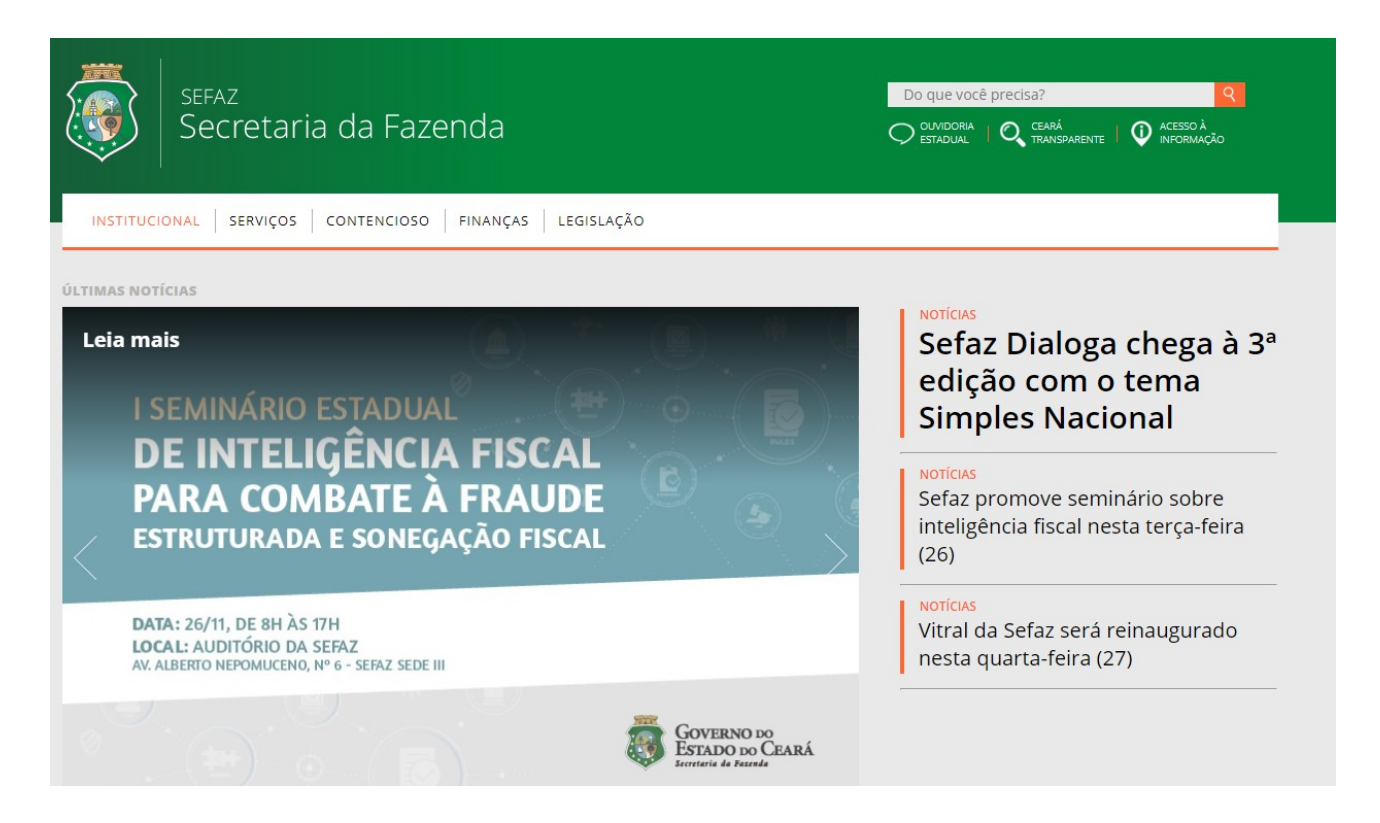

Caso o usuário não possua em seu navegador o Lacuna PKI Web instalado, o sistema redireciona para o site do mesmo, onde deverá iniciar o Download do componente.

| Governo do<br>Estado do Ceará |                            | TRAMITA - Sistema de Virtualização de Processos |
|-------------------------------|----------------------------|-------------------------------------------------|
|                               |                            |                                                 |
|                               | Autenticação               |                                                 |
|                               | Selecione um certificado 👻 |                                                 |
|                               | Entrar                     |                                                 |
|                               |                            |                                                 |
|                               |                            |                                                 |

Após Download deve ser feita a instalação do componente.

| C ■ get.webpkiplugin.com/Setup?brand=&jslib=2.14.0&browser=Chrome&returnUrl=http%3A%2F%2Ftramita.contribuinte-h-tramita.apps-h.sefaz.ce.gov.br%2FL ☆ ◎ □ | iualização de Processos |
|----------------------------------------------------------------------------------------------------|-------------------------|
|                                                                                                    |                         |
| Passo 1 de 2: Instalar a extensão Web PKI no Chrome                                                                                                    |                         |
| Para completar a operação que você iniciou em <b>tramita.contribuinte-h-tramita.apps-h.sefaz.ce.gov.br</b> , siga esse<br>processo somente dessa vez.    |                         |
| * Não consegue avançar deste passo? Clique aqui!                                                                                                    |                         |
| ADICIONAR WEB PKI NA CHROME STORE                                                                                                    |                         |
|                                                                                                    |                         |
| Web PKI Add to Chrome                                                                                                    |                         |
| ***                                                                                                    | 1                       |
|                                                                                                    |                         |
|                                                                                                    |                         |
| ναναγία τη τη τη τη τη τη τη τη τη τη τη τη τη                                                                                                    |                         |

O navegador possuindo o componente instalado, o sistema identificará os certificados digitais instalado ou plugados na máquina.

Assim o usuário deve escolher o certificado digital para acessar o sistema

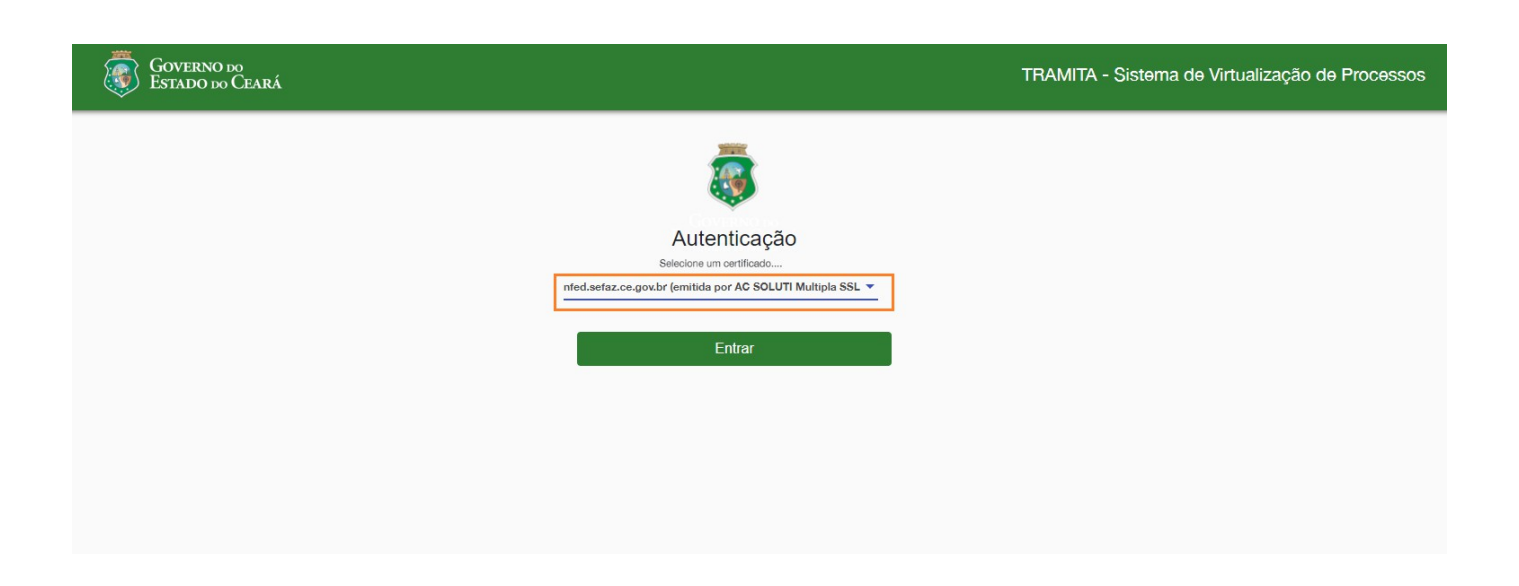

Na tela seguinte o usuário deve escolher o tipo de acesso, como mostra abaixo:

| Governo do<br>Estado do Ceará |                                                                                                    | TRAMITA - Sistema d | de Virtualização de Processos |
|-------------------------------|----------------------------------------------------------------------------------------------------|---------------------|-------------------------------|
|                               |                                                                                                    |                     |                               |
|                               |                                                                                                    |                     |                               |
|                               | <b>SECRETARIA DA FAZENDA</b><br>Governo do Estado do Ceará                                                                                                    |                     |                               |
|                               | CLIQUE EM UMA DAS OPÇÕES PARA CONTINUAR!                                                                                                    |                     |                               |
|                               | Estou abrindo um processo para mim ou para uma de minhas filiais do Estado do Ceará      O umo abrir um processo para um contribuinte do qual sou procurador no SIGET/ITLE |                     |                               |
|                               | Quero representar uma pressoa física ou jurídica ()                                                                                                    |                     |                               |
|                               |                                                                                                    | Entrar              |                               |
|                               |                                                                                                    |                     |                               |

### **Opções de acesso:**

• Para quando o E-CPF/CNPJ do certificado for do interessado do processo ou uma empresa que tenha filial/matriz localizada no Estado do Ceará.

**NOTA:** Ao escolher a primeira opção, o acesso será direto para o CNPJ/CPF do certificado ou escolha de uma filial.

**NOTA:** Para acesso inicial do usuário com certificado E- CPF /CNPJ que não seja contribuinte do estado do ceará, é necessário algumas informações para cadastro

• Para representar empresas contribuintes do Estado do Ceará o representando deve está cadastrado como procurador no Portal Siget/ DT-E

**NOTA:** Ao escolher a segunda opção, o sistema direciona para relação de empresas das quais o CNPJ/CPF do certificado possui procuração no Portal Siget/DT-E

• Para representar um CPF/CNPJ que **não** seja contribuinte do Estado do Ceará.

**NOTA:** Ao escolher a terceira opção, o sistema direciona para uma tela onde será cadastrado os dados do representado (CPF, Nome, E-mail e Telefone). Como apresentado abaixo:

| GOVERNO DO<br>Estado do Ceará | Tramita |                      |           |  |
|-------------------------------|---------|----------------------|-----------|--|
|                               |         | ā                    |           |  |
|                               |         |                      |           |  |
|                               |         | Cadastro de Contri   | buinte    |  |
|                               | 0       | 07954597000152       | pesquisar |  |
|                               | 1       | Nome *               |           |  |
|                               | E       | Email *              |           |  |
|                               |         | Telefone *           |           |  |
|                               | * (     | campos obrigatórios. |           |  |
|                               |         | Confirmar            | Voltar    |  |
|                               |         |                      |           |  |
|                               |         |                      |           |  |

### Menu de Serviços

No Menu de Serviços cada imagem representa uma Categoria, e dentro de cada Categoria o interessado encontra os assuntos desejados, como mostram as imagens abaixo:

| ≡                             | Govern<br>Estado | NO do<br>1 do Ceará                 |
|-------------------------------|------------------|-------------------------------------|
| 0                             | :                | Menu de Serviços                    |
| Sefaz<br>07954597000152<br>ME | NU               | Cadastro - Contribuinte de outra UF |
| A Menu de Serviço             | <sup>15</sup>    |                                     |
| 🖹 Minhas Solicitaç            | ões              |                                     |
| Minhas Pendênc                | ias              |                                     |
|                               |                  |                                     |

| ESTADO DO                       | do<br>Ceará                         |                          | TRAMITA - Sistema de Virtualização |
|---------------------------------|-------------------------------------|--------------------------|------------------------------------|
| •                               | Cadastro - Contribuinte de outra UF |                          |                                    |
| Sefaz<br>07954597000152<br>MENU | Cadastro - Contribuinte de outra UF | Solicitação de Inscrição |                                    |
| A Menu de Serviços              | 5 Voltar                            |                          |                                    |
| 🗎 Minhas Solicitações           |                                     |                          |                                    |
| Minhas Pendências               |                                     |                          |                                    |
|                                 |                                     |                          |                                    |
|                                 |                                     |                          |                                    |

Caso o CNPJ/CPF logado já possua processos desse mesmo assunto escolhido, o sistema informará. Basta clicar em "**CONFIRMAR**" para continuar.

|                         | Cadastro - Contribuinte de outra UF   |
|-------------------------|---------------------------------------|
| Sefaz<br>07954597000152 | Solicitação de Inscrição              |
| MENU                    |                                       |
| A Menu de Serviços      | Você já tem um proceso em andamento   |
|                         | para este CPF/CNPJ com o mesmo        |
| 🖹 Minhas Solicitações   | assunto selecionado! Deseja continuar |
|                         | mesmo assim?                          |
| Minhas Pendências       | Processo №: 06377402/2019             |
|                         | CONTINUAR CANCELAR                    |
|                         |                                       |

## Protocolo de Requerimentos

Os requerimentos criados no Portal do Contribuinte receberão um número sequencial.

O sistema dar a possibilidade ao Contribuinte criar requerimentos com um modelo pré-definido pela Secretaria da Fazenda – SEFAZ. Os processos serão criados através dos requerimentos.

| = Go                                                                | WERNO do<br>tado do Ceará      | TRAMITA - Sistema de '                                                                                                    | Virtualização de Processo |
|---------------------------------------------------------------------|--------------------------------|----------------------------------------------------------------------------------------------------|---------------------------|
| •                                                                   | SOLICITAÇÃO DE INSCRIÇÃO       |                                                                                                    |                           |
| 07954597000152                                                      | Nome: SEFAZ Teste              | Endersco:                                                                                                    |                           |
| MENU                                                                | CPF/CNPJ: 07954597000152       | Tailotne: / 859956932                                                                                                    |                           |
| n Menu de Serviços                                                  | CGF:                           | E-mail: prisciladepaula mkt@outlook.com                                                                                                    |                           |
| 🖨 Minhas Solicitações                                               | Domicílio: -                   |                                                                                                    |                           |
| Minhas Pendências                                                   | 1 NOVA SOLICITAÇÃO             | 2 INCLUR ANEXOS                                                                                                    | RESUMO PARA ENVIC         |
|                                                                     | Assunto:                       |                                                                                                    |                           |
|                                                                     | SOLICITAÇÃO DE INSCRIÇÃO       |                                                                                                    |                           |
|                                                                     | Descrição ":                   |                                                                                                    |                           |
|                                                                     | NUMERO DA SOLICITAÇÃO - FAC: * |                                                                                                    |                           |
|                                                                     | Conteúdo:                      |                                                                                                    |                           |
|                                                                     | ×心面回 ★ →  站 那  B.              | I 및   ✔   21 11 4 + 1   E E E E   =   =   12 III   Exilos +   Formatar +   Forte -   Tamanho +   ▲ - [3 - ]                                                                          |                           |
|                                                                     |                                | OBS.: Informamos que para os casos de representantes de pessoa física/jurídica que não possul certificado digital, se faz necessário a inclusão de uma procuração reconhecida firma. | ^                         |
|                                                                     |                                | ASSUNTO:                                                                                                    |                           |
|                                                                     |                                | Solicitação de Inscrição de Contribuinte de outra UP                                                                                                    |                           |
| TRAMITA - VERSÃO 0.0.42 - DATA: 23/01/2020<br>AMBIENTE: HOMOLOGAÇÃO | body                           |                                                                                                    | •<br>                     |
| SECRETARIA DA FAZENDA DO ESTÁDO DO CEARÁ                            | Observações:                   |                                                                                                    |                           |
|                                                                     |                                |                                                                                                    |                           |

**NOTA:** O campo <Descrição> é obrigatório, e deve ser preenchido pelo usuário para descrever o título do documento editável

**NOTA:** De acordo com o assunto processual escolhido, o sistema mostrará outros campos necessários de preenchimento para inclusão do processo.

**NOTA:** O campo <Conteúdo> será carregado automaticamente com modelo de requerimento pré-definido pela SEFAZ, correspondente à categoria de assunto e o assunto do requerimento escolhido, porém, o usuário deverá se atentar as instruções contidas no modelo.

**NOTA:** O campo <Observações> não é obrigatório, mas será preenchido pelo usuário quando julgar necessário inserir informações relevantes ao processo.

🕉 Voltar Avançar ▶|

Após os campos obrigatórios estiverem todos preenchidos, clique no botão Avançar, como demonstrado na figura abaixo:

Observações

O usuário será redirecionado para o passo 2 que é a inclusão dos documentos em anexo, conforme demonstrado na figura abaixo:

| ESTE SEFAZ<br>07954597000152<br>MENU                                                                                   | Nome: TESTE SEFAZ<br><b>CPF/CNPJ</b> : 07864597000152<br><b>CGF:</b><br>Domicifio: - | Endereço:<br>Telefone: / 8531808080<br>E-mail: sefaz@sefaz.ce.gov.br |                     |
|----------------------------------------------------------------------------------------------------|--------------------------------------------------------------------------------------|----------------------------------------------------------------------|---------------------|
| A Menu de Serviços                                                                                                    | <ul> <li>NOVA SOLICITAÇÃO</li> <li>4</li> </ul>                                      |                                                                      | 3 RESUMO PARA ENVIO |
| Minhas Solicitações                                                                                                    | Visuelizar Tipo de Documento                                                         | Descrição                                                            | Arquivo Ações       |
|                                                                                                    | Certidao Negativa de Debitos Expedida pela UF de Origem                              | certidão 1                                                           | Incluir 🛧 🗙         |
|                                                                                                    | CNPJ (Cadastro Nacional de Pessoa Jurídica)                                          | Preencher descrição                                                  |                     |
|                                                                                                    | Comprovante de Endereco                                                              | Preencher descrição                                                  |                     |
|                                                                                                    | Comprovante de Regularidade CRC                                                      | Preencher descrição                                                  | Incluir 🚯 🛛 🗡       |
| TRAMITA - VEREÃO 0.0.35 - DATA: (8001/2020<br>AMBENTE: <b>NOMOLOGAÇÃO</b><br>SECRETARIA DA FAZENICA DO ESTADO DO CEARÁ | Contrato Social                                                                      | Preencher descrição                                                  | Incluir             |
|                                                                                                    | CPF (Cadastro de Pessoa Fisica)                                                      | Preencher descrição                                                  | Incluir 🛧 🛛 🕹       |

Na inclusão de anexos, o usuário tem as seguintes informações:

1. PDF incluído - basta clicar e visualizar o documento

2. Título do tipo de documento - para documentos obrigatórios já virão setados os tipos, quando

opcional o usuário tem um combo com outras opções de tipos de documentos para escolher

|                                                                                                    | Ficha de Atualizacao Cadastral | Preencher descrição   |                    |
|----------------------------------------------------------------------------------------------------|--------------------------------|-----------------------|--------------------|
|                                                                                                    | RG (Documento de Identidade)   | Preencher descrição   |                    |
|                                                                                                    | Selecione um Tipo de Documento | ▼ Preencher descrição |                    |
| TRAMITA - VERSÃO 0.0.35 - DATA: 08/01/2020<br>AMBIENTE: HOMOLOGAÇÃO<br>SECRETARIA DA FAZENDA DO ESTADO DO CEARÁ |                                |                       | S Vottar Avançar ▶ |

3. Descrição do documento - para ajudar na identificação do documento no momento da análise

4. Botão "INCLUIR" - para buscar em seu computador o documento que deseja anexar

5. Excluir – o ícone representado pelo "X" indica que o documento incluído poderá ser excluído a qualquer momento na abertura do processo.

**NOTA:** Para incluir um anexo, é necessário que o certificado digital esteja inserido na máquina, pois quando clica no botão incluir, o anexo é assinado automaticamente.

Ao inserir todos os anexos desejados, clique no botão "AVANÇAR".

|                                                                                                    | RG (Documento de Identidade)   |     | Preencher descrição | Incluir            |   |
|----------------------------------------------------------------------------------------------------|--------------------------------|-----|---------------------|--------------------|---|
|                                                                                                    | Selecione um Tipo de Documento | · · | Preencher descrição |                    |   |
| TRAMITA - VERSÃO 0.0.36 - DATA: 08/01/2020<br>AMBIENTE: HOMOLOGAÇÃO<br>SECRETARIA DA FAZENDA DO ESTADO DO CEARÁ |                                |     |                     | S Voltar Avançar 🔰 | J |

Ao clicar no botão Avançar o sistema direcionará o usuário para o passo 3, que é o resumo de toda a solicitação para que seja enviada a SEFAZ, conforme demonstrado na figura abaixo:

| •                                                                                                    | 🖉 NOVA SOLICITAÇÃO                                                                                                  |             | RESUMO PARA ENVIC |
|----------------------------------------------------------------------------------------------------|----------------------------------------------------------------------------------------------------|-------------|-------------------|
| TESTE SEFAZ<br>07954597000152                                                                                  | CONFIRA OS DADOS DA SUA SOLICITAÇÃO ANTES DE E<br>Assunto:Solicitação de Inscrição                                  | ENVIAR      |                   |
| Menu de Serviços                                                                                               | Descrição:solicitação de isnorição<br>Observações:                                                                  |             |                   |
| <ul> <li>Minhas Solicitações</li> <li>Minhas Pendências</li> </ul>                                             | Quantidade de anexos: 9                                                                                             | E de Origem |                   |
|                                                                                                    | ChIPJ (Cadastro Nacional de Pessoa Juridica)                                                                        |             |                   |
|                                                                                                    | Contrato Social CPF (Cadatro de Pessoa Faics) CPC (Cadatro de Pessoa Faics) CPC (Conseño Pagional de Contabilidade) |             |                   |
|                                                                                                    | Ficha de Atualizaceo Cadastral           Image: RG (Documento de Identidade)                                        |             |                   |
| TRAMITA - VERSÃO 0.0.35 - DATA: 0801/2020<br>AMBIENTE: HOMOLOGAÇÃO<br>SECRETARIA DA FAZENDA DO ESTADO DO CEARÁ |                                                                                                    |             | S Voltar Enviar M |

O sistema exibe os dados dos campos preenchidos e os não preenchidos para que o usuário verifique se está tudo correto, bem como seus anexos separadamente com a opção de visualizá-los.

**NOTA:** Caso o usuário note que deseja alterar algum dado, é possível ficar navegando entre os passos através do botão, Voltar de cada página.

Ao verificar que está de acordo com o desejado, o usuário clica no botão Assinar e Enviar. Ao clicar no botão "**Enviar**", o sistema exibe a mensagem de confirmação de criação e envio de requerimento a SEFAZ, gerando um número de processo, como demonstrado na figura abaixo:

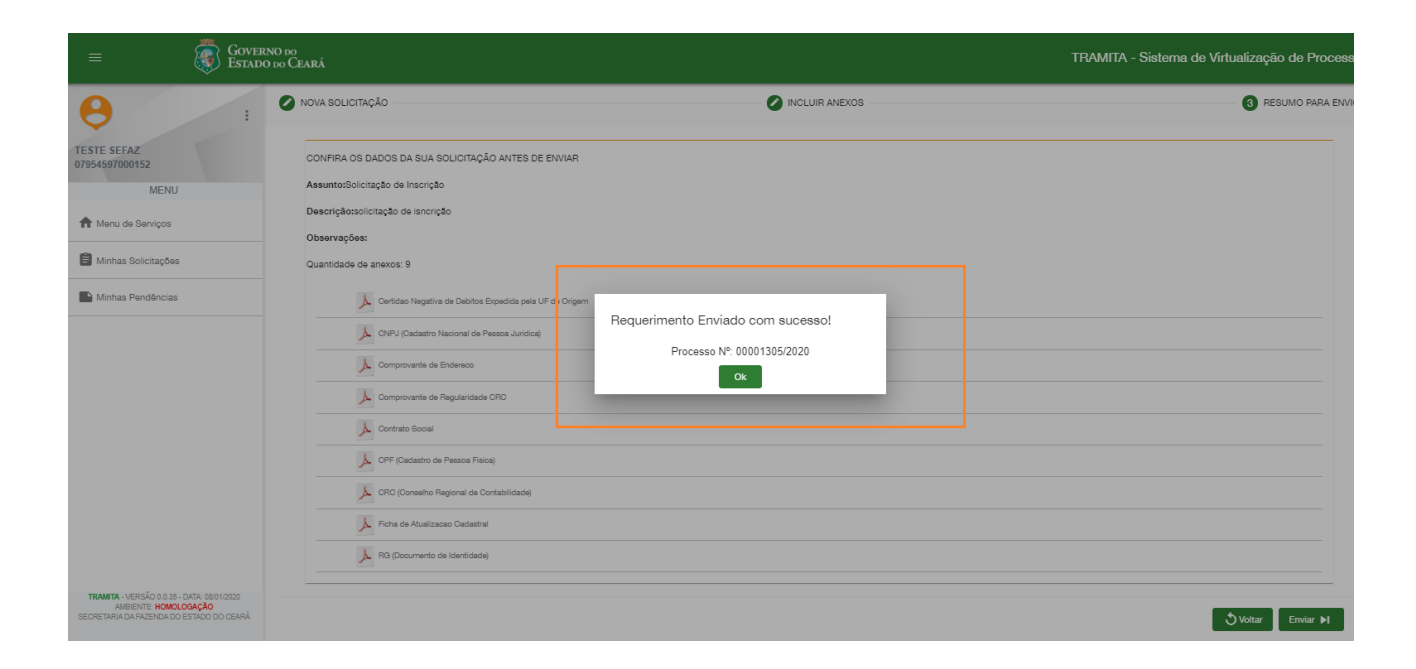

### Consultando Minhas Solicitações

Ao acessar o Menu de Serviços, o sistema exibirá no menu lateral. Clicando em Minhas Solicitações,

o sistema exiba a tela com a listagem dos processos "**em andamento**" e "**processos arquivados**", como demonstrado na figura abaixo:

| = Gove                        | IRNO do<br>Do do Ceará   |                            |             |                               |          | TRAMITA - Sistema de Virtuali | zação de Processos |
|-------------------------------|--------------------------|----------------------------|-------------|-------------------------------|----------|-------------------------------|--------------------|
| •                             | Minhas Solicitações      |                            |             |                               |          |                               |                    |
| TESTE SEFAZ<br>07954597000152 | Nome: TESTE SEFAZ        |                            |             | Endereço:                     |          |                               |                    |
| MENU                          | CPF/CNPJ: 07954597000152 |                            |             | Telefone: / 8531808080        |          |                               |                    |
| A Menu de Serviços            | CGF:                     |                            |             | E-mail: sefaz@sefaz.ce.gov.br |          |                               |                    |
| 🖨 Minhas Solicitações         | Domicílio: -             |                            |             |                               |          |                               |                    |
| Minhas Pendências             | PROCESSOS EM ANDAMENTO   |                            |             |                               |          |                               | Ê                  |
|                               |                          |                            |             |                               |          |                               | ~                  |
|                               | PROCESSOS ARQUIVADOS     |                            |             |                               |          |                               | 6                  |
|                               | Visualizar               | N <sup>#</sup> do Processo | Informações |                               | Situação | Detaihes                      |                    |
|                               |                          |                            |             |                               |          | items per page: 10 💌          | 0 of 0  < < > )    |
|                               |                          |                            |             |                               |          |                               |                    |

Na prateleira de processos em andamento e arquivados, ao selecionar um processo, o sistema exibe prateleiras de documento e movimentações referentes ao processo.

| 0                                                                                                    | CPF/CNPJ: 07954597000152 |                                                                |                       | Telefone: / 8531808080        |                                                                                                    |        |
|----------------------------------------------------------------------------------------------------|--------------------------|----------------------------------------------------------------|-----------------------|-------------------------------|----------------------------------------------------------------------------------------------------|--------|
|                                                                                                    | CGF:                     |                                                                |                       | E-mail: sefaz@sefaz.ce.gov.br |                                                                                                    |        |
| TESTE SEFAZ<br>07954597000152                                                                                          | Domicílio: -             |                                                                |                       |                               |                                                                                                    |        |
| MENU                                                                                                    |                          |                                                                |                       |                               |                                                                                                    |        |
| A Menu de Serviços                                                                                                    | PROCESSOS EM ANDAMENT    | 10                                                             |                       |                               |                                                                                                    | Ê      |
| 🖹 Minhas Solicitações                                                                                                  | Visualizar               | Nº do Processo                                                 | Informações           | Situação                      | Detalhes                                                                                                    |        |
| Minhas Pendências                                                                                                    | A                        | 00000864/2020                                                  | 0                     | Contribuinte Ciente           |                                                                                                    |        |
|                                                                                                    | r                        | 00000902/2020                                                  | 0                     | Contribuinte Ciente           | 1 de la constante de la constante de la consta |        |
|                                                                                                    | لح                       | 00001011/2020                                                  | 6                     | AGUARDANDO ASSINATURA         |                                                                                                    |        |
|                                                                                                    | ٨                        | 00001305/2020                                                  | 0                     | AGUARDANDO DISTRIBUIÇÃO       | <b>H</b>                                                                                                    |        |
|                                                                                                    |                          |                                                                |                       |                               | ltems per page: 10 ▼ 1 - 4 of 4   <                                                                                                    | < > >I |
|                                                                                                    | PROCESSOS ARQUIVADOS     |                                                                |                       |                               |                                                                                                    | ŝ      |
|                                                                                                    | PROCESSO Nº 00000864/20  | <ul> <li>20 - Solicitação de Inscrição - CADASTRO -</li> </ul> | CONTRIBUINTE OUTRA UF |                               |                                                                                                    |        |
|                                                                                                    | DOCUMENTOS               |                                                                |                       |                               |                                                                                                    |        |
| TRAMITA - VERSAO 0.0.38 - DATA: 08/01/2020<br>AMBIENTE H <b>OMOLOGAÇÃO</b><br>SECRETARIA DA FAZENDA DO ESTADO DO CEARÁ | MOVIMENTAÇÕES            |                                                                |                       |                               |                                                                                                    | =      |

Na prateleira de documentos referente ao processo selecionado, é possível incluir documentos ao processo já em andamento.

| DOCUMENTOS |                                                      |                               |                                                                 |
|------------|------------------------------------------------------|-------------------------------|-----------------------------------------------------------------|
| Visualizar | Tipo de Documento                                    | Nº Descrição                  | Data/ Hora                                                      |
| A          | Solicitacao de Inscricao de Contribuinte de outra UF | 14 Descrição Nova 1           | 10/01/2020 16:06:25                                             |
| A          | Contrato Social                                      | 13 15°                        | 08/01/2020 16:02:14                                             |
| ٨          | Solicitacao de Inscricao de Contribuinte de outra UF | 12 Solicitação de inscrição 2 | 08/01/2020 12:03:24                                             |
| A          | Solicitacao de Inscricao de Contribuinte de outra UF | 11 Teste Rafael - 08/01/2020  | 08/01/2020 12:00:37                                             |
| A          | Solicitacao de Inscricao de Contribuinte de outra UF | 10 Teste Rafael - 08/01/2020  | 08/01/2020 11:45:36                                             |
| A          | RG (Documento de Identidade)                         | 9 doc 9                       | 08/01/2020 11:44:46                                             |
| A          | Ficha de Atualizacao Cadastral                       | 8 doc 8                       | 08/01/2020 11:43:59                                             |
| A          | CRC (Conselho Regional de Contabilidade)             | 7 doc 7                       | 08/01/2020 11:42:13                                             |
| A          | CPF (Cadastro de Pessoa Fisica)                      | 6 doc 6                       | 08/01/2020 11:42:10                                             |
| A          | Contrato Social                                      | 5 doc 5                       | 08/01/2020 11:42:04                                             |
|            |                                                      |                               | Items per page: 1 - 10 of 14 $ \langle \langle \rangle \rangle$ |

Para incluir um documento ao processo em andamento, selecione o processo desejado na listagem exibida e clique no Incluir documento. O sistema abrirá uma nova tela onde é possível incluir o documento como anexo ou editor de texto. Sendo necessário o preenchimento de todos os campos apresentados no formulário e clicar em "**Confirmar**", como demonstrado na figura abaixo. Sendo eles:

| po de Documento* |              |                 |                  |       |   |
|------------------|--------------|-----------------|------------------|-------|---|
| escrição         |              |                 |                  |       |   |
|                  |              |                 |                  |       |   |
| × ° i i i 🛧 >    | bà ₩ B I     | <u>u</u> ∣∢ ≔ : |                  | = =   | ≡ |
| ee 🖬 🎛 Estilos 👻 | Formatar 🖌 F | onte + Ta       | manho - <u>A</u> | • 🗛 • |   |
|                  |              |                 |                  |       |   |
|                  |              |                 |                  |       |   |
|                  |              |                 |                  |       |   |
|                  |              |                 |                  |       |   |
|                  |              |                 |                  |       |   |
|                  |              |                 |                  |       |   |
|                  |              |                 |                  |       |   |

Tipo de documento: Campo reservado para escolher o tipo

do documento que será anexado.

Incluir Documento 1

**Descrição:** Campo reservado para breve descrição do documento que será anexado.

**Escolher Arquivo:** Campo reservado para carregar o documento que será anexado.

**Conteúdo:** Campo conteúdo é reservado para o usuário informar suas necessidades ou informações solicitadas pelo fiscal.

#### **Consultando Minhas Pendências**

Caso o contribuinte tenha alguma pendência, ao acessar o Menu de Serviços, o sistema exibirá a seguinte mensagem:

#### Caro Contribuinte,

## existem pendências a serem solucionadas para dar andamento ao seus processos. Para acessá-las clique no Menu lateral na opção 'Minhas pendências'.

Ainda no Menu de Serviços, o sistema exibirá no menu lateral. Clicando no menu Minhas Pendências, para que o sistema exiba a tela com a listagem de "documentos aguardando assinatura", "processos aguardando manifestação" e "processos aguardando regularização", como demonstrado na figura abaixo:

|                       | INO DO<br>O DO CEARÁ               | TRAMITA - Sistema de Virtualização de Processos |
|-----------------------|------------------------------------|-------------------------------------------------|
| E :                   | Minhas Pendências                  |                                                 |
| 07954597000152        | Nome: TESTE SEFAZ                  | Endereço:                                       |
| MENU                  | CPF/CNPJ: 07954597000152           | Telefone: / 8531808080                          |
| A Menu de Serviços    | CGF:                               | E-mail: sefaz@sefaz.ce.gov.br                   |
| 🖹 Minhas Solicitações | Domicilio: -                       |                                                 |
| Minhas Pendências     | DOCUMENTOS AGUARDANDO ASSINATURA   | •                                               |
|                       |                                    |                                                 |
|                       | PROCESSOS AGUARDANDO MANIFESTAÇÃO  | 6                                               |
|                       | PROCESSOS AGUARDANDO REGULARIZAÇÃO |                                                 |
|                       |                                    |                                                 |

Para assinar documentos pendentes de assinatura, clique na prateleira de documentos aguardando assinatura, selecione o documento desejado e em seguida clique no botão Assinar, como demonstrado na figura abaixo:

| = Gove                                     | RNO do<br>Do do Ceará   |                   |                                                     |                               | TRAMITA - Sistema de Virtualização de Processos |
|--------------------------------------------|-------------------------|-------------------|-----------------------------------------------------|-------------------------------|-------------------------------------------------|
| E :                                        | Minhas Pendências       | -                 |                                                     |                               |                                                 |
| 07954597000152                             | Nome: TESTE SEFAZ       |                   |                                                     | Endereço:                     |                                                 |
| MENU                                       | CPF/CNPJ: 0795459700018 | 52                |                                                     | Telefone: / 8531808080        |                                                 |
| 🏫 Menu de Serviços                         | CGF:                    |                   |                                                     | E-mail: sefaz@sefaz.ce.gov.br |                                                 |
| Minhas Solicitações                        | Domicílio: -            |                   |                                                     |                               |                                                 |
| Minhas Pendências                          | DOCUMENTOS AGUARE       | DANDO ASSINATURA  |                                                     |                               | •                                               |
|                                            | Visualizar              | N* do Processo    | Tipo de Documento                                   |                               | Descripão                                       |
|                                            | <u>لم</u>               | 00000864/2020     | Solicitacao de Inscricao de Contribuinte de outra U | F                             | 13º                                             |
|                                            | +                       |                   |                                                     |                               | lterna per page: 10 💌 1 - 1 of 1  < < > >       |
|                                            | Assinar 🔰               |                   |                                                     |                               |                                                 |
|                                            | PROCESSOS AGUARDA       | NDO MANIFESTAÇÃO  |                                                     |                               | 8                                               |
| TRAMITA - VERSÃO 0.0.35 - DATA: 08/01/2020 | PROCESSOS AGUARDA       | NDO REGULARIZAÇÃO |                                                     |                               | Ê                                               |

Ao clicar no botão Assinar, o sistema exibe o certificado identificado no seu computador.

Selecione o certificado e em seguida clique no botão OK.

| Nome: TESTE SEFA     | 2                    |                                                                                                | Endereço:                   |             |
|----------------------|----------------------|------------------------------------------------------------------------------------------------|-----------------------------|-------------|
| CPF/CNPJ: 0795459    | 7000152              | Alerta de Segurança                                                                            | × 808080                    |             |
| CGF:<br>Domicílio: - |                      | Um site está tentando utilizar um de seus certi pessoais para realizar uma assinatura digital. | efaz.ce.gov.br<br>tificados |             |
| DOCUMENTOS A         | GUARDANDO ASSINATURA | Site: tramita.contribuinte-h-tramita.apps-h.sefaz.cc<br>Certificado: nfed.sefaz.ce.gov.br      | ce.gov.br                   |             |
| Visualizar           | Nº do Processo       | Não me pergunte novamente para este site e certificado                                         |                             | Descrição   |
| ٨                    | 00000864/2020        | Dermitir                                                                                       | Cancelar                    | 13°         |
|                      |                      | Permitir C                                                                                     | Cancelar Hems per page: 10  | <b>•</b> 1. |

O sistema assina o documento do processo selecionado e emite a seguinte mensagem:

|                       | Minhas Pendências                |                               | Okl     Documento assinado com sucesso. | × |
|-----------------------|----------------------------------|-------------------------------|-----------------------------------------|---|
| 07954597000152        | Nome: TESTE SEFAZ                | Endereço:                     | +                                       |   |
| A Menu de Serviços    | CGF:                             | E-mail: sefaz@sefaz.ce.gov.br | -                                       |   |
| 🗎 Minhas Solicitações | Domicilio: -                     |                               |                                         |   |
| Minhas Pendências     | DOCUMENTOS AGUARDANDO ASSINATURA |                               |                                         |   |
|                       |                                  |                               |                                         |   |

Para incluir um documento ao processo aguardando manifestação, clique na prateleira de processos "aguardando manifestação", selecione o processo desejado na listagem e clique no botão "Incluir documento", como demonstrado abaixo:

| E :                 | Minhas Pendências            |       |             |                  |                               |                                    |                           |
|---------------------|------------------------------|-------|-------------|------------------|-------------------------------|------------------------------------|---------------------------|
| 07954597000152      | Nome: TESTE SEFAZ            |       |             | 1                | Endereço:                     |                                    |                           |
| MENU                | CPF/CNPJ: 07954597000152     |       |             | 1                | Telefone: / 8531808080        |                                    |                           |
| A Menu de Serviços  | CGF:                         |       |             |                  | E-mail: sefaz@sefaz.ce.gov.br |                                    |                           |
| <b>A</b>            | Domicílio: -                 |       |             |                  |                               |                                    |                           |
| Minhas Solicitações |                              |       |             |                  |                               |                                    |                           |
| Minhas Pendências   | DOCUMENTOS AGUARDANDO ASSINA | TURA  |             |                  |                               |                                    |                           |
|                     |                              |       |             |                  |                               |                                    |                           |
|                     | PROCESSOS AGUARDANDO MANIFES | TAÇÃO |             |                  |                               |                                    | 8                         |
|                     | Visualizar Nº do Proc        | 8850  | Informações | Situação         |                               | Detaihes                           |                           |
|                     | ۵0001308                     | /2020 | 0           | Aguardando Ciêne | cia do Contribuinte           |                                    |                           |
|                     |                              |       |             |                  |                               | items per page: 10 ▼ 1 - 1 of 1  < | $\langle \rangle \rangle$ |
|                     | Incluir Documento            |       |             |                  |                               |                                    |                           |

O sistema abrirá uma nova tela onde é possível incluir o documento como anexo ou editor de texto. Sendo necessário o preenchimento de todos os campos apresentados no formulário e clicar em **"Confirmar**", como demonstrado na figura abaixo. Sendo eles:

| ·                 |                  |                 |                |   |
|-------------------|------------------|-----------------|----------------|---|
| ipo de Documento" |                  |                 |                | * |
| Descrição         |                  |                 |                |   |
|                   |                  |                 |                |   |
| X 6 8 8 + +       | tà 開 B I U       | ✓ := :=   + + + | ****           | 1 |
| 📾 🖬 🎹 Estilos 🕞   | Formatar - Fonte | - Tamanho -     | <u>A</u> - 🛛 - |   |
|                   |                  |                 |                |   |
|                   |                  |                 |                |   |
|                   |                  |                 |                |   |
|                   |                  |                 |                |   |
|                   |                  |                 |                |   |
|                   |                  |                 |                | 4 |
|                   |                  |                 |                |   |

**Tipo de documento:** Campo reservado para escolher o tipo do documento que será anexado.

**Descrição:** Campo reservado para breve descrição do documento que será anexado.

**Escolher Arquivo:** Campo reservado para carregar o documento que será anexado.

**Conteúdo:** Campo conteúdo é reservado para o usuário informar suas necessidades ou informações solicitadas pelo fiscal.

Preenchido os campos, deve clicar no botão "Confirmar" e assine com o certificado digital.

| Nome: TESTE SEFAZ<br>CPF/CNPJ: 07954597000152<br>CGF:<br>Domicflio: -                                                | <ul> <li>Editor de Texto O Anexo</li> <li>Tpo de Doc</li> <li>Alerta de Segurança</li> <li>Solicita de</li> <li>Um site está tentando utilizar um de seus certificados pessoais para realizar uma assinatura digital.</li> </ul> | r .               |
|----------------------------------------------------------------------------------------------------|----------------------------------------------------------------------------------------------------|-------------------|
| DOCUMENTOS AGUARDANDO ASSINATURA PROCESSOS AGUARDANDO MANIFESTAÇÃO Visualizar Nº do Processo Usualizar 00001305/2020 | Site:       tramita.contribuinte-h-tramita.apps-h.sefaz.ce.gov.br         Certificado:       nfed.sefaz.ce.gov.br         Não me pergunte novamente para este site e certificado         Permitir       Cancelar                 |                   |
| Incluir Documento                                                                                                    | body p                                                                                                    | Items per page: 1 |

O sistema inclui o anexo assinado ao processo selecionado e emite a seguinte mensagem:

| Minhas Pendências                 |                  |                                   | ✓ Ok! ×<br>Novo documento inserido. |
|-----------------------------------|------------------|-----------------------------------|-------------------------------------|
| Nome: TESTE SEFAZ                 |                  | Endereço:                         |                                     |
| CPF/CNPJ: 07954597000152          |                  | Telefone: / 8531808080            |                                     |
| CGF:                              |                  | E-mail: sefaz@sefaz.ce.gov.br     |                                     |
| - Domicílio: -                    |                  |                                   |                                     |
| -                                 |                  |                                   |                                     |
| DOCUMENTOS AGUARDANDO ASSINATURA  |                  |                                   |                                     |
|                                   |                  |                                   |                                     |
| PROCESSOS AGUARDANDO MANIFESTAÇÃO |                  |                                   | Ê                                   |
| Visualizar Nº do Proceso          | Informações Situ | ituação                           | Detalhes                            |
| <u>ک</u> 00001305/2020            | Ag               | guardando Ciência do Contribuinte |                                     |

####